### The Basics of ProQuest databases

Navigation

Step 1: Access the Benner Library homepage at library.olivet.edu.

**Step 2:** Click on 'Subject Guides' on the home page.

Step 3: Click on 'eResources A-Z'

| Home                |                      |                         | S                           | Search Library Resources          |  |
|---------------------|----------------------|-------------------------|-----------------------------|-----------------------------------|--|
| Subject Guides      | All Subject Guides   |                         | Most Frequently Used Guides |                                   |  |
| Books & Media       | eResources A-Z       |                         |                             | Nursing                           |  |
|                     | Where to Start       | Selected Con Ed Classes | 892                         | Education: Professional           |  |
| Journals & Articles | Good Discorte Chart  | Selected Gen Lu classes | 654                         | Good Places to Start              |  |
| Journais & Articles | Good Places to Start | Speech                  | 376                         | Communication                     |  |
|                     | Explore Topics       | College Writing II      | 309                         | Social Work                       |  |
| Services            | Biography            | Exegesis                | 284                         | Business & Marketing              |  |
| Help                | Book Reviews         |                         | Number<br>2014              | reflects page views for September |  |

Step 4: Click on the arrow beside a database to see its specifics as well as the database provider.

| Service - Proguest_Platform 2011 |  |  |
|----------------------------------|--|--|
|----------------------------------|--|--|

#### Step 5: Select a ProQuest database.

**Note:** For this tutorial, we will be using the general ProQuest Databases. However, these strategies can be applied to most ProQuest databases covering any subject.

## **Finding Research in ProQuest**

**Step 1:** Type in your search term(s). For example, type in 'mental disorders' and 'stigma', and click 'Search'. This will bring up a list of results and terms available for your search.

| Advanced Search Command Line Thesaurus Field codes Search tips |    |          |   |                  |
|----------------------------------------------------------------|----|----------|---|------------------|
| mental disorders                                               | in | Anywhere | • |                  |
| AND T                                                          | in | Anywhere | ۲ |                  |
| G Add a row                                                    |    |          |   |                  |
| Limit to: 🗏 Full text 👘 Peer reviewed 🚯                        |    |          |   |                  |
| Publication date: All dates 🔻                                  |    |          |   |                  |
|                                                                |    |          |   | Search Cler form |

#### Step 2: Limit your search results by clicking 'Modify Search'

| (mental disorders) AND stigma |                               | Q                   |
|-------------------------------|-------------------------------|---------------------|
| Full text Peer reviewed       | Modify search Recent searches | Save search/alert • |

**Step 3:** Put time constraints on your search results by selecting 'After this date...' from the drop down list. Then type in the year corresponding to the class assignment.

**Step 4:** Check mark 'Peer reviewed' if you only want to search for peer reviewed articles and then hit 'Search' again.

| Limit to: 🗆 Full text | Peer reviewed   |   |      |
|-----------------------|-----------------|---|------|
| Publication date:     | After this date |   |      |
| January               | 1               | ] | 2012 |

**Step 5:** Narrow results further by using the toolbar on the left side of the screen. Use the subject section to include or exclude topics from your search. Check mark the terms you want to include or exclude by clicking 'More options'. After selecting the appropriate subjects, click 'Apply'.

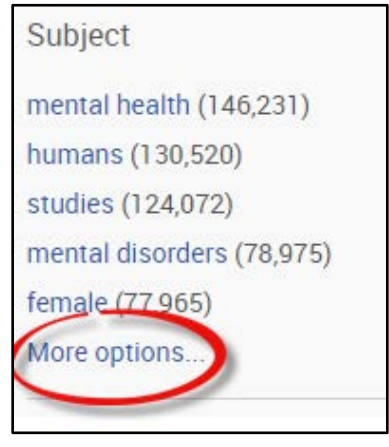

Step 6: Repeat the process with other sections including Document Types, Classifications, and Language tabs.

### **Using an Article**

### **Step 1:** View an article by clicking the 'Full text' or 'Full text-PDF' link to view the article.

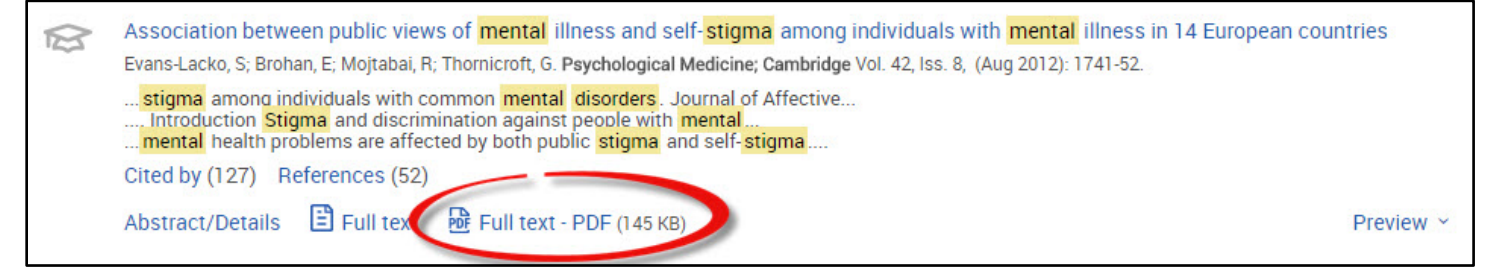

### Step 2: If the article is not available, make an Interlibrary Loan Request by clicking on 'Interlibrary Loan'.

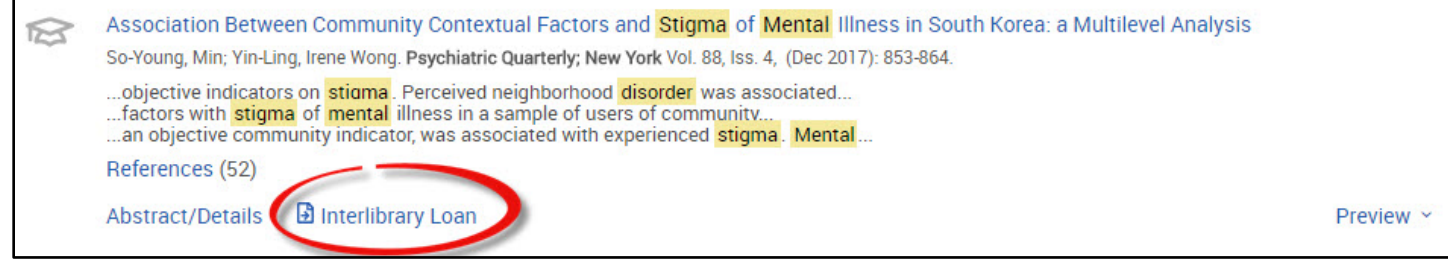

**Step 3:** Fill out the Interlibrary Loan form. Make sure to use your Olivet email address. Once all the fields are filled out, click 'Submit'. The full text article will be sent to you by email within a few days.

# **Questions?**

Contact Pam Greenlee through the 'Contact Grad & Adult Librarians' link under the 'Help' tab on the Benner Library Homepage!

| Benner Library<br>Olivet Nazarene University                                | About Contact                                                    | t Departments Campus Links |  |  |
|-----------------------------------------------------------------------------|------------------------------------------------------------------|----------------------------|--|--|
| Home Help                                                                   |                                                                  | Search Library Resources   |  |  |
| Benner Library He                                                           | lp                                                               | Subject Guides             |  |  |
|                                                                             | -                                                                | Books & Media              |  |  |
| Need Assistance?                                                            | Citation Assistance                                              | Journals & Articles        |  |  |
| Finding Books<br>Finding Articles                                           | APA Help<br>Chicago/Turabian Help                                | Services                   |  |  |
| Using Databases<br>Website Help<br>Technology Help<br>Subject Specific Help | Council of Science Editors (CSE)<br>MLA Help<br>Avoid Plagiarism | Help                       |  |  |
| Library Orientation                                                         | Ask A Librarian<br>Contact Grad & Adult Librarians               |                            |  |  |